## **Managing Alert Notifications**

Market: Federal/State/Local, House, Senate

**Description:** These instructions teach users how to view alert notifications in IQ.

## Viewing via Shortcuts

**1.** Navigate to **Shortcuts > Alerts**.

| $\Rightarrow$ | Shortcuts ^                    |            |            |            |              |          |                                  |                                             |                                       |
|---------------|--------------------------------|------------|------------|------------|--------------|----------|----------------------------------|---------------------------------------------|---------------------------------------|
| Hom           | e Contacts 🗸                   | Messages 🗸 | Outreach 🗸 | Services 🗸 | Library 🗸    | Events 🗸 | Boards 🗸                         | LegiStats 🗸                                 | Dashboards<br>Announcements           |
|               |                                |            |            |            |              |          |                                  |                                             | Alerts                                |
| <u></u>       |                                | 2          |            |            | Welcome Lori |          |                                  |                                             | Downloads                             |
| ľ             | My Work<br>My Messages<br>Open | 41         | Need Help? |            |              |          | 10/26/2016 12:39 pm<br>1-Highest | Alerts<br>Form Letter Ap<br>Approval for 10 | Trace<br>What's New<br>IQ Marketplace |

**2.** View and manage your alerts within the page using the **IQ Filter** or other features shown below.

| G Filters | Ø | Shortcuts » Results<br>My Alerts (590 Results)                                                                      |                                          |                                                                                        |              |  |  |  |
|-----------|---|----------------------------------------------------------------------------------------------------|------------------------------------------|----------------------------------------------------------------------------------------|--------------|--|--|--|
| Type From |   | List Analyze Change Sort:                                                                                           | Date (Desc) 🔇                            |                                                                                        | (ID# 4481) 1 |  |  |  |
| Date      |   | Form Letter Approval Alert - Request<br>Approval for 100788 from Jonathan<br>Kilgore                                | Sent:<br>Type:<br>From:<br>URL:<br>Read: | 10/19/2021<br>DOCUMENT<br>Jonanamagaro Lanabastan<br>documentItem.aspx?id=100788<br>No |              |  |  |  |
|           |   | Jonathan Kilgore has requested approval for Form Letter -<br>HRES.1064.116 oppose Version 1.<br>DOCUMENT ID: 100788 |                                          |                                                                                        |              |  |  |  |

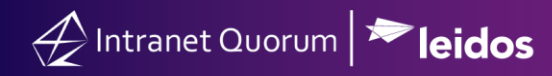

## Viewing via Alerts Tile

- **1.** Navigate to the **Home Module**.
- 2. Scroll to the Alerts Tile. Contact your IQ Consultant to add this tile if needed.

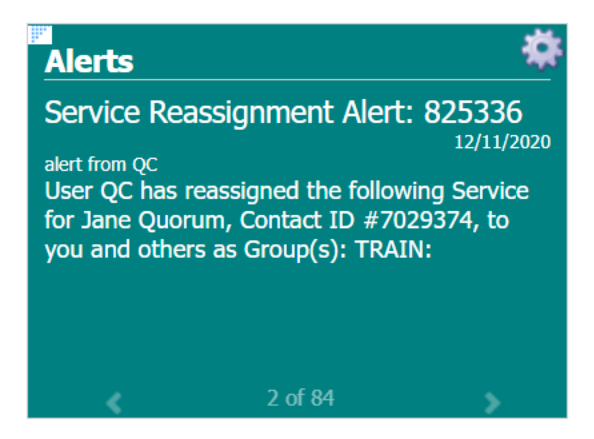

**3.** Scroll and view the alert notifications.